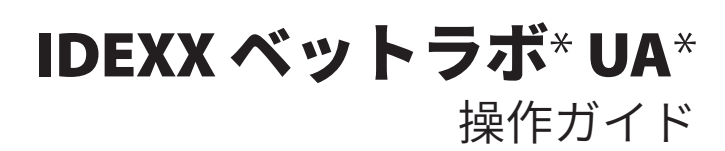

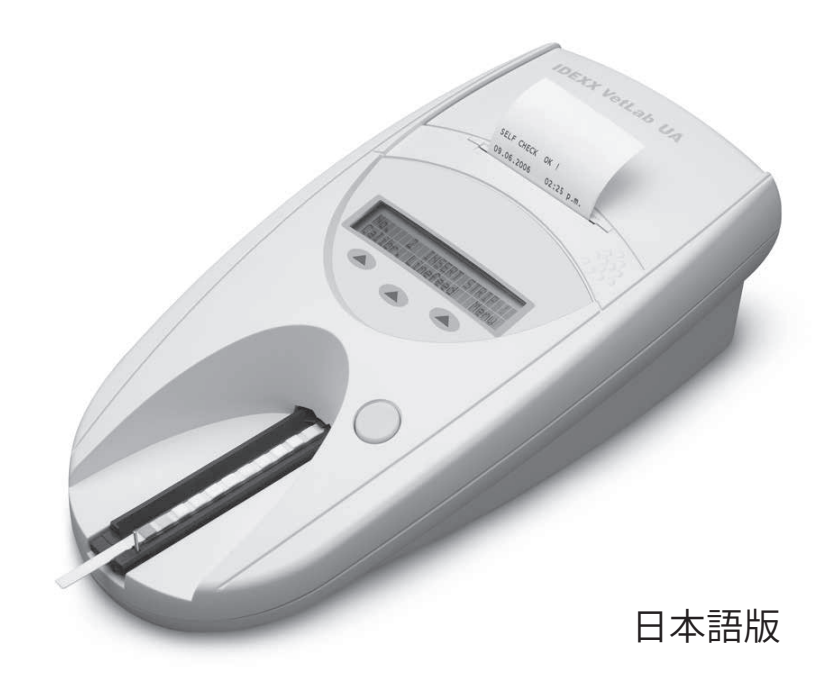

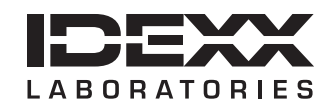

#### 所有権について

本書に記載された情報は、予告なしに変更されることがあります。各例で使用している企業、名称お よびデータは特段の明記がない限り、架空のものとします。目的および電子的・機械的・その他方法 や媒体を問わず、本書のいかなる部分もアイデックス ラボラトリーズの明確な書面による事前の許諾 なしに転載または再利用することを禁じます。アイデックス ラボラトリーズは、本書または本書の内 容に関する特許または特許出願中のもの、商標、著作権などの知的所有権または工業所有権を有する ことがあります。アイデックス ラボラトリーズの書面による使用許諾契約が明確に規定されている 場合を除き、本書を提供することによってこれらの所有権の使用を許諾するものではありません。

© 2020 IDEXX Laboratories, Inc. 無断複写・転載を禁ず。・06-0036283-02

\*IDEXX ベットラボおよびIDEXX ベットラボ UAは、IDEXX Laboratories, Inc.、あるいは、米国および/または その他の国におけるその関連会社の商標または登録商標です。その他すべての製品および企業名また ロゴは、各所有者の商標です。

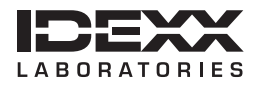

One IDEXX Drive Westbrook, Maine 04092 USA idexx.com

| 序文                               |          |
|----------------------------------|----------|
| 安全上の注意事項                         | 4        |
| 国際記号の説明                          | 5        |
| 使用にあたって                          | 7        |
| はじめに                             | 7        |
| 各部の名称                            |          |
| 機器における測定ステップ                     |          |
| IDEXX ベットラボ UA の設置               |          |
| IDEXX ベットラボ ステーションへの接続           |          |
| IDEXX ベットラボ UA の起動               |          |
| <b>IDEXX</b> ベットラボ UA の操作        | 11       |
| 概要                               |          |
| セルフチェック                          |          |
| IDEXX UA ストリップの読み取り              |          |
| IDEXX ベットラボ ステーションのコンピューターへの結果送信 |          |
| 患者レポートの印刷                        |          |
| IDEXX ベットラボ UA の設定               |          |
| 概要                               |          |
| メモリーオプションの使用方法                   |          |
| 検体番号割り振りの冉開                      |          |
| インターフェイスオブションの发史                 |          |
| 印刷設定                             |          |
|                                  |          |
| 反射範囲限度の変更                        |          |
| 表示言語の変更                          |          |
| 項目のオプションの選択                      |          |
| 日付と時刻の変更                         |          |
| メンテナンス                           |          |
|                                  |          |
|                                  |          |
| IDEXX ヘットフホ UAの戦止                |          |
| 外装のクリー <u>ンク</u>                 |          |
| 印刷用紙の父授<br>ソフトウェアのアップグレード        | 22<br>22 |
|                                  |          |
|                                  |          |
| IDEXX ベットフ示 UA の通知               |          |
| 付属表                              |          |
| 彩品[[ 禄                           |          |
|                                  |          |
| IDEXX テクニカルサホート向い台わせ先            |          |

## 安全上の注意事項

IDEXX ベットラボ UA(以下、ベットラボUAとする)には、ユーザーによるメンテナンスが可能な部品は含まれていません。ベットラボ UAを分解、改造しないこと。

ベットラボ UAの上に他の装置や容器を載せないこと。

熱源や火気から離れた場所に設置すること。

ベットラボ UAをX線撮影機器、コピー機、または静電気や磁気の発生する機器のそばに設置、 操作をしないこと。

湿度の高い場所や雨から適切に保護すること。

ベットラボ UAに液体物をこぼさないように注意すること。

以下の液体、研磨剤、またはエアゾルスプレーをベットラボ UAもしくは、そのそばで使用しないこと。外装が破損した場合、検査結果に影響する恐れがあります。

- 有機溶剤
- アンモニア含有クリーナー
- 油性マーカー
- 揮発性の液体を含むスプレーや消毒液(イソプロピルアルコールを除く)
- 殺虫剤
- 研磨剤
- 室内用消臭スプレー

付属の電源ケーブルとAC電源アダプター(7.5 V DC、3000 mA供給表示のもの)**のみ**を使用する こと。付属の電源ケーブルとAC電源アダプター以外のコードが、ベットラボ UAの電源ソケッ トに合う場合でも、電圧や電流が本機器の仕様と異なる場合がある。付属の電源ケーブルとAC 電源アダプター以外のものを使用すると、検査結果に影響、またはベットラボ UAが使用でき なくなる可能性がある。

以下の場合、電源ケーブルを抜くこと。

- ケーブルが磨耗しているか、破損している場合
- ベットラボ UAに何かがこぼれた場合
- ベットラボ UAが過度の湿気にさらされた場合
- ベットラボ UAの落下や外装が破損している場合
- ベットラボ UAのメンテナンスまたは修理が必要とされる場合
- 外装のクリーニングを行う場合

指定の設置条件や使用方法に従わなかった場合、ベットラボ UAの安全性が無効になることが あります。

\*IDEXX ベットラボ UA 動物用管理医療機器/その他の内蔵機能検査用器具

# 国際記号の説明

国際記号とは、有効期限や温度制限、ロット番号など製品に関する特定の情報を表す図形記号 で、通常パッケージに記載されています。アイデックス ラボラトリーズでは、検査機器、製品 梱包箱、ラベル、添付文書、および操作ガイドに国際記号を用いることで、ユーザーにわかり やすい情報を提供しています。

| 記号        | 説明                                                                                                    | 記号       | 説明                                                                                                    |
|-----------|----------------------------------------------------------------------------------------------------|----------|----------------------------------------------------------------------------------------------------|
|           | <b>Use by</b><br>A utiliser avant<br>Verwendbar bis<br>Usare entro<br>Usar antes de<br>使用期限                                                                                                    |          | <b>Temperature limitation</b><br>Température limite<br>Zulässiger Temperaturbereich<br>Temperatura limite<br>Limitación de temperatura<br>保存温度(下限)                                                     |
| LOT       | Batch code (Lot)<br>Code de lot (Lot)<br>Chargenbezeichnung (Partie)<br>Codice del lotto (partita)<br>Código de lote (Lote)<br>ロット番号                                                                                                    |          | Upper limit of temperature<br>Limite supérieure de température<br>Temperaturobergrenze<br>Limite superiore di temperatura<br>Limite superior de temperatura<br>保存温度(上限)                                |
| SN        | Serial number<br>Numéro de série<br>Seriennummer<br>Numero di serie<br>Número de serie<br>シリアル番号                                                                                                    | i        | Consult instructions for use<br>Consulter la notice d'utilisation<br>Gebrauchsanweisung beachten<br>Consultare le istruzioni per l'uso<br>Consultar las instrucciones de uso<br>取扱説明書をご参照ください。         |
| REF       | Catalog number<br>Numéro catalogue<br>Bestellnummer<br>Numero di catalogo<br>Número de catálogo<br>製品番号                                                                                                    | *        | Keep away from sunlight<br>Conserver à l'abri de la lumière<br>Vor direkter Sonneneinstrahlung schützen<br>Mantener alejado de la luz solar<br>Tenere lontano dalla luce diretta del sole<br>遮光してください。 |
| EC REP    | Authorized Representative in the<br>European Community<br>Représentant agréé pour la C.E.E.<br>Autorisierte EG-Vertretung<br>Rappresentante autorizzato nella<br>Comunitá Europea<br>Representante autorizado en la<br>Comunidad Europea<br>EC内の正規販売代理店        |          | WEEE Directive 2002/96/EC<br>Directive 2002/96/CE (DEEE)<br>WEEE-Richtlinie 2002/96/EG<br>Directiva 2002/96/CE RAEE<br>Direttiva RAEE 2002/96/CE<br>廃電気電子機器指令 (WEEE Directive<br>2002/96/EC)           |
|           | Manufacturer<br>Fabricant<br>Hersteller<br>Ditta produttrice<br>Fabricante<br>製造元                                                                                                    | <b>S</b> | <b>Biological risks</b><br>Risques biologiques<br>Biogefährlich<br>Rischi biologici<br>Riesgos biológicos<br>生物学的リスク                                                                                   |
| <u>\!</u> | Caution, consult accompanying<br>documents<br>Attention, consulter les documents joints<br>Achtung, Begleitdokumente beachten<br>Attenzione, consultare la<br>documentazione allegata<br>Precaución, consultar la<br>documentación adjunta<br>注意、添付文書をご参照ください。 | (2)      | <b>Do not reuse</b><br>Usage unique<br>Nicht wiederverwenden<br>No reutilizarw<br>Non riutilizzare<br>再利用しないでください。                                                                                     |

| 記号 | 説明                                                                                                    | 記号 | 説明                                                                                                    |
|----|----------------------------------------------------------------------------------------------------|----|----------------------------------------------------------------------------------------------------|
| J  | <b>Keep dry</b><br>Conserver dans un endroit sec<br>Mantener seco<br>Vor Nässe schützen<br>Tenere al riparo dall'umidità<br>濡らさないこと。 |    | Fragile<br>Fragile<br>Frágil<br>Zerbrechlich<br>Fragile<br>取扱注意                                                   |
|    | <b>This side up</b><br>Haut<br>Este lado hacia arriba<br>Diese Seite nach oben<br>Alto<br>この面を上にする                                   |    | Date of manufacture<br>Date de production<br>Fecha de producción<br>Herstelldatum<br>Data di produzione<br>製造年月日: |

## その他の記号

| 記号                 | 説明      | 記号 | 説明                |
|--------------------|---------|----|-------------------|
| $\bullet  \bullet$ | USBシンボル | 동목 | イーサネット/ネットワークシンボル |

## はじめに

IDEXX ベットラボ UA (以下、ベットラボ UA) は、IDEXX UA ストリップを使用し、犬および猫の 尿性状評価を目的に設計された反射式光度計です。ベットラボ UAはストリップを読み取り、 検査結果をメモリーに保存し、それを内蔵プリンターで印刷します。

ベットラボ UAは、施設ごとの照明条件、比色の主観的評価、試験紙における反応時間の差、 記録の誤植、尿検体の着色の影響など、ストリップの肉眼評価に影響を与える要因を排除します。

IDEXX ベットラボ UA、IDEXX UA\* ストリップ、IDEXX ベットラボ\* UA\*キャリブレーションストリップは、動物専用です。

## IDEXX ベットラボ \* ステーションへの接続

IDEXX ベットラボ UAは、院内検査機器シリーズの一つであり、すべての機器は検査情報管理シ ステム IDEXX ベットラボ ステーションに接続することが可能です。IDEXX ベットラボ ステーシ ョンに複数の機器を接続することで、すべての検査結果を一元化し、経時的に管理することで 患者の総合的な健康状態の把握に役立ちます。

ベットラボ UAをIDEXX ベットラボ ステーションに接続することで、以下のことが可能になります。

- 検査結果報告書に前回の結果が自動的に表示されるため、比較が容易です。
- 検査結果がカラーで見やすく印刷され、飼い主とのコミュニケーションに役立ちます。
- 項目や一般的な異常値の原因に関する詳細にリンクします。
- 結果の重要性を飼い主に説明するのに役立つ情報を印刷します。

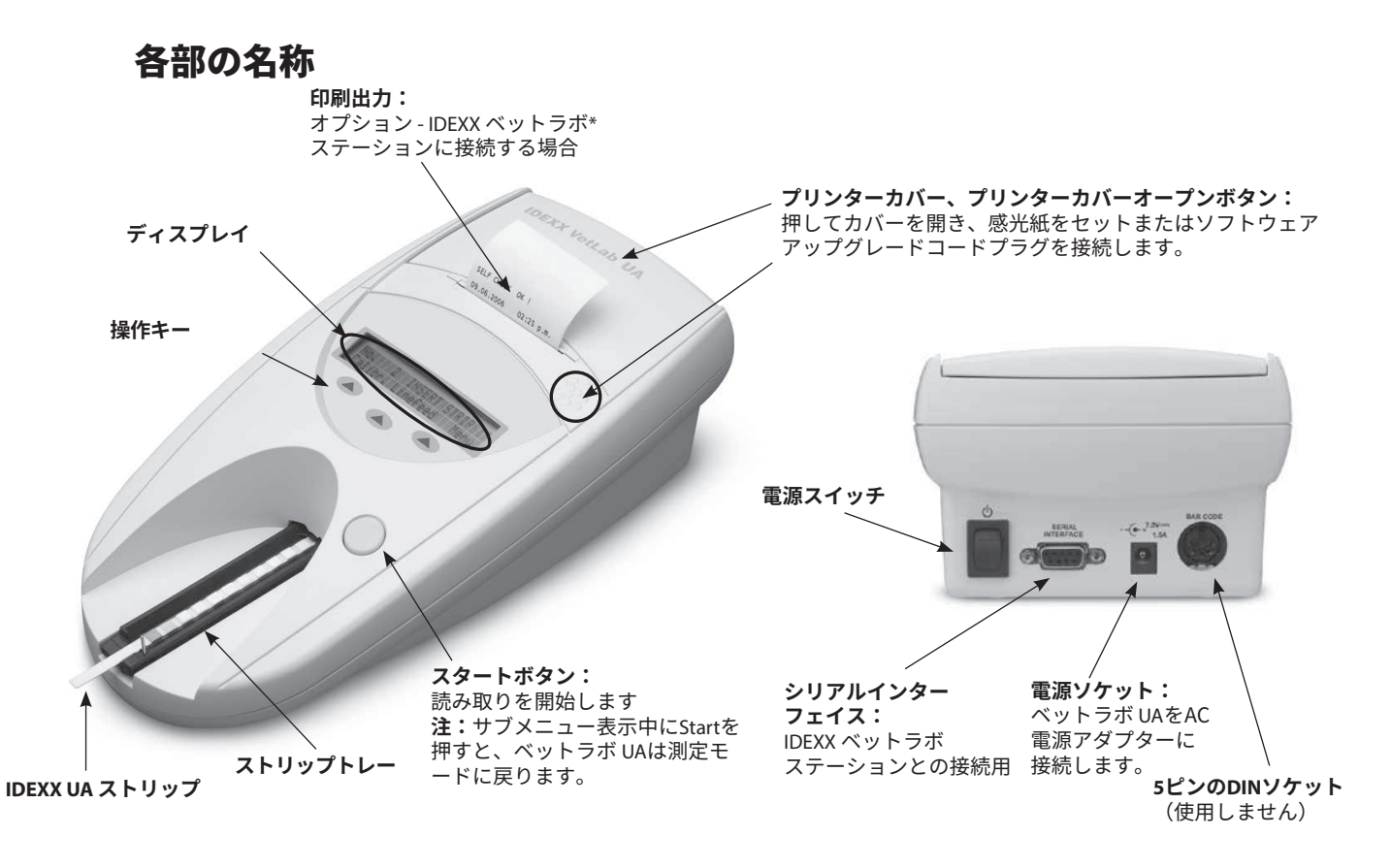

# 機器における測定ステップ

検査準備の整ったIDEXX UA ストリップをストリップトレーにセットすると、ストリップはベットラボ UAの読み取りヘッドの下に移動します。ベットラボ UAは、はじめにグレイのリファレンスパッドを読み取り、次にストリップ上の各試験紙を読み取ります。約80秒で結果が出ます。

重要:ベットラボ UAで使用できるストリップは、IDEXX UA ストリップだけです。

ベットラボ UAには、2種類の発光ダイオード(LED)が内蔵されています。測定は、以下のように電子光学的に行われます。

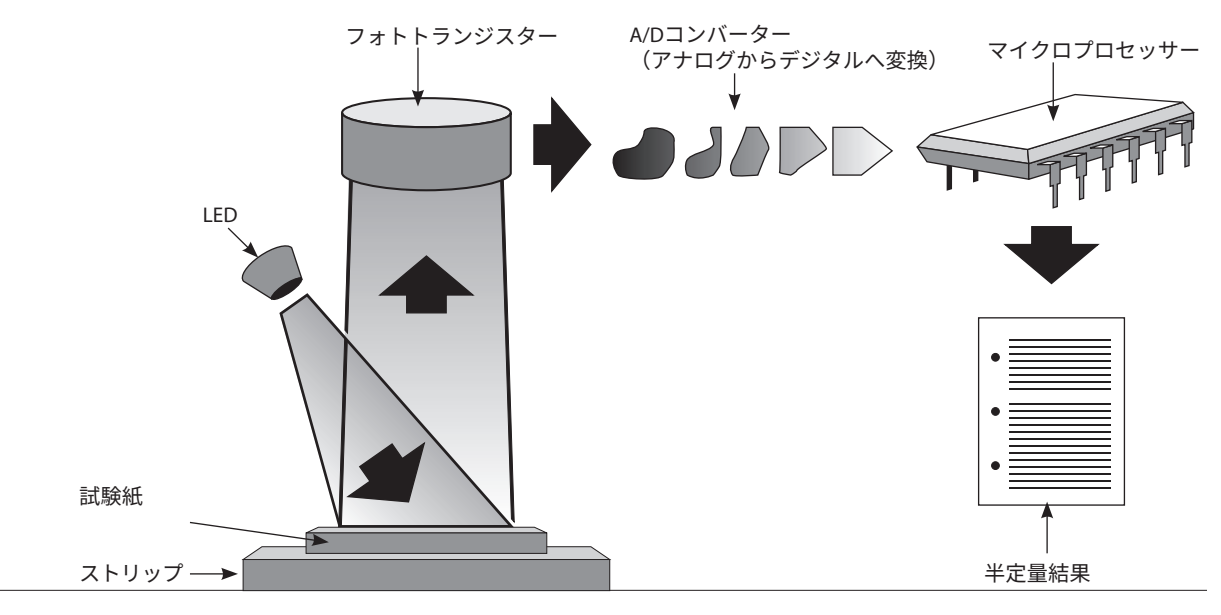

LEDは最適な角度で試験紙表面に規定の波長光を照射します。テストゾーンに照射された光は、 試験紙の発色に応じて強度の異なる光を反射し、テストゾーンの真上に設置された検出機であ るフォトトランジスターに捕捉されます。フォトトランジスターは、アナログ電気信号をA/D コンバータに送り、デジタル形式へ変換します。次にマイクロプロセッサーがデジタルで読み取 ったものを、較正基準を基に相対的反射率へ変換します。

最終的に、ベットラボ UAは反射率を基準範囲と比較し(項目ごとに機器内にプログラムされています)、半定量的な結果を出力します。

## IDEXX ベットラボ UA の設置

 IDEXX ベットラボ UAを開梱し、安定した平らな面に置いてください。熱、直射日光、 冷気、湿気、振動源から離れた、風通しのよい、平らな場所を選んでください。
 室温 20~26℃ (68~78℃)、湿度 30~60%で、最適に動作します。

**重要:**初めて操作する際は、ベットラボ UAを2~3時間室温に静置 してください。

2. 電源コードとAC電源アダプターを接続してください。次に、ベ ットラボ UAの背面にある電源ソケットにAC電源アダプターを接続 し、電源コードをコンセントに挿し込んでください。

**注**:付属のAC電源アダプター(7.5 V DC、3000 mA電源表示のもの) のみを使用してください。付属のAC電源アダプター以外のコード が、ベットラボ UAの電源ソケットに合う場合でも、電圧や電流が 本機器の仕様と異なる場合があります。付属のAC電源アダプター 以外を使用すると、結果に影響したり、またはベットラボ UAが使 用できなくなる可能性があります。

 グレイのリファレンスパッドの面が上向きになるようにストリップ トレーを持ちます(図1)。ストリップトレーを操作キーの下にあ るスロットにスライドさせ、トレーの端をベットラボ UAの端に合 わせます(図2)。

**重要:**グレイのリファレンスパッドに触らないように注意してください。リファレンスパッドが汚れると、検査結果に影響を与える可能性があります。

 感熱紙をセットします。プリンターカバーを開けるには、カバーの すぐ下にあるプリンターカバーオープンボタンを押します(図3) 。カバーが開いたら、後ろに倒します。

感熱紙をセットし、用紙の先端が数cmはみ出るように用紙を引き 出します。用紙の感熱面(感熱紙の外側の面)が下向きになるよう にします(図4)。

カチッと音がするまでカバーを閉めます。

5. 印刷、単位、接続(インターフェイス)オプションを選択します(詳細は16~17ページ を参照)。

注:ベットラボ UAをIDEXX ベットラボ ステーションに接続した場合、本機器の印刷オプションを停止できますが、用紙はセットしたままにしてください。ベットラボ UAの結果は、自動的にIDEXX ベットラボ ステーションに送信され、患者の検査結果に保存されます。

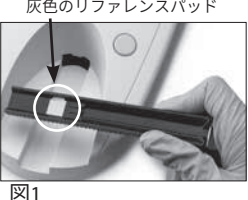

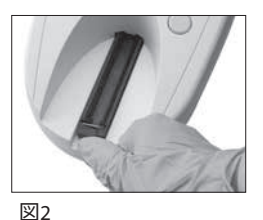

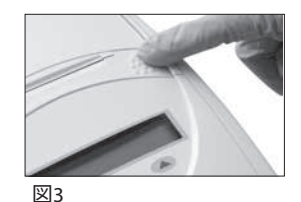

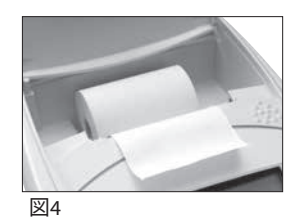

## IDEXX ベットラボ ステーションへの接続

ベットラボ UAをIDEXX ベットラボ ステーションのコンピューターに接続すると、患者を特定し、 尿の検査結果は自動的に患者の検査結果に送信されます。

ベットラボ UAをIDEXX ベットラボ ステーションに接続するには、以下の手順で行います。

- 1. ベットラボ UAが**双方向接続モード**(詳細は16ページの「通信設定の変更」を参照)に設定 されていることを確認します。
- 2. ベットラボ UAと、IDEXX ベットラボ ステーションのコンピューターの電源を切ります。
- 3. 通信ケーブルをベットラボ UAおよびIDEXX ベットラボ ステーションに挿し込みます。
- 4. ベットラボ UAおよびIDEXX ベットラボ ステーションの電源を入れます。UAアイコンがIDEXX ベットラボ ステーションの初期画面に表示されれば、接続は完了です。

**注:**UAアイコンが表示されない場合は、テクニカルサポートまでお問い合わせ ください(37~38ページの「テクニカルサポート問い合わせ先」を参照)。

## IDEXX ベットラボ UA の起動

- ベットラボ UAの背面にある電源スイッチを押して、本体を起動します。ベットラボ UAは、自動的にセルフチェックを開始します。 セルフチェックが完了すると、ストリップトレーが開始位置に戻り、ストッパーが上がります(図5)。「Self Check OK」と日時が印刷されます。
- 2. 必要に応じて言語と日時を設定したら、**Start**を押して変更を保存 し、測定モードへ戻ります。

言語、日付、時刻の設定の詳細については、16~17ページを 参照してください。

- ベットラボ UAを使用する前にはキャリブレーションストリップを 用いて較正を行ってください。
  - a. セルフチェック完了後、画面上に「Repeat Calibration」メッ セージが表示されます。**Yes**を押して、キャリブレーション モードに進みます。

**注:**「Start Calibration」メッセージが表示されない場合、ベ ットラボ UAは測定モードになり、「Insert Strip」メッセージが表示されます。 **Calibr.**を押して、キャリブレーションモードへ進みます。

b. キャリブレーションストリップを試験紙の面が上向きになるようにトレーの上に置き、ストリップの先端部分が挿入口の前端にあるクリップの下に挿し込まれるようにセットします(図6)。ストッパーが上がった状態にします。

**重要:**キャリブレーションストリップの試験紙部分には触らないようにし、尿が試験紙 に付着しないように注意してください。

c. Startを押します。キャリブレーション中はビープ音が鳴り、ストリップトレーはベットラボ UA内を往復し、ストッパーが開閉します。キャリブレーションストリップは、「Calibration OK」メッセージが印刷されるまで取り出さないでください。

キャリブレーションが完了すると「Calibration OK」および日時が印刷され、ベットラ ボ UAは測定モードに戻ります。

d. キャリブレーションストリップを取り出して廃棄してください。一度使用したキャリ ブレーションストリップは、再利用できません。

注:ベットラボ UAの較正についての詳細は、21~22ページを参照してください。

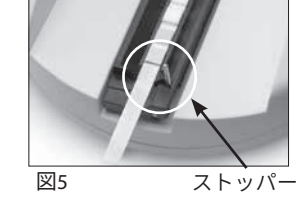

クリップ

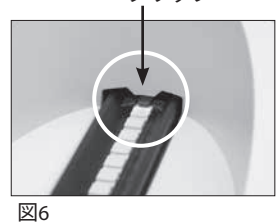

### 概要

ベットラボ UAは、ディスプレイと操作キーを使って簡単に操作できます(図7)。ディスプレ イの1行目には、システムの状態とユーザー情報を表示します。ディスプレイの2行目には、オ プションメニューが表示され、3つの 操作キーで選択します。

## セルフチェック

ベットラボ UAの電源を入れると自動的にセルフチェ ックが実行され、ソフトウェアコードプラグ、トレー 作動機構、プリンター接続、および光学システムのす べてが正常に動作することを確認します。セルフチェ ックが完了すると「Self Check OK」が日時と共に印刷 され、ベットラボ UAは測定モードになります。

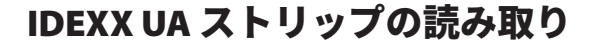

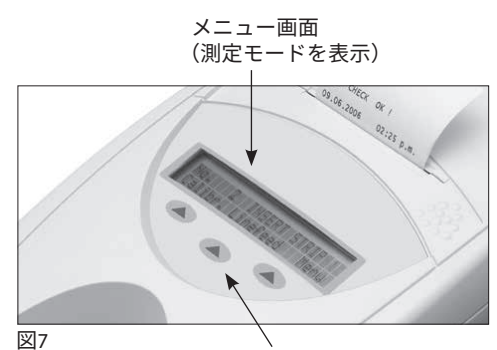

操作キー

ベットラボ UAは、簡単に使用することができます。 ベットラボ UAが測定モードにあることを示す「Insert Strip」メッセージが表示されたら、IDEXX UA ストリップを挿入します。

**重要:**ベットラボ UAで使用できるストリップは、IDEXX UA ストリップだけです。他社のストリップは使用しないでください。

**注:**ベットラボ UAに注意が必要な場合は、ディスプレイに通知されます。詳細は、23~28ペ ージの「トラブルシューティング」セクションを参照してください。

**重要:**検体の取り扱いおよび処分の際は、必ず手袋を着用してください。使用済みのストリップ を廃棄する際は、感染の恐れがある物質の取り扱い規則に従ってください。

#### ストリップの読み取り:

- 1. ベットラボ UAがIDEXX ベットラボ ステーションと接続している場合、必ずIDEXX ベットラ ボ ステーション側から検査を開始してください。
- 遠心されていない新鮮尿を使用してください。(尿に安定剤は 加えないでください。)尿検体はよく混和してください。検査を行 う検体は、常温で保存し、採尿後1時間以内に使用してください。 冷蔵保存する場合は、検査前に室温に戻してください。
- IDEXX UA ストリップを尿検体で濡らし、全ての試験紙が満遍なく 濡れいていることを確認してください。検体量が少ない場合は、 ピペットを使用してください。ストリップを曲げないでください。
- ストリップの端や裏面に付いた検体はティッシュなどで手短に (1秒程度)、落としてください(図8)。
- ストリップは、試験紙の面が上向きになるようにトレーの上に置き、ストリップの先端部分が挿入口のクリップの下にしっかりと挿し込まれるようにセットします。ストッパーが上がった状態にします。ストリップの先端約2 mmがクリップの下に入っていなければなりません(図9)。

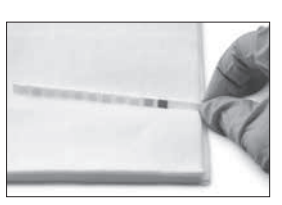

図8

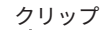

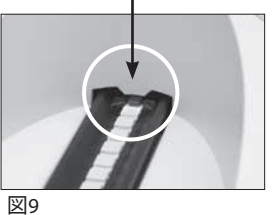

6. Startを押します。ビープ音が鳴ります。トレーがわずかに進み、ストッパーが下がります。

ストリップが読み取られるたびに、トレー内のグレイのリファレンスパッドが、光学系に 影響を与える可能性のある温度や経時的変化について評価されます。

**重要:**ストッパーが所定の位置にしっかり固定されており、ストリップが正しい位置にある ことを確認します。ストリップがトレー中央の正しい位置にない場合、正しい位置に合うま でそっと横に動かしてください。

ストリップトレーは自動的にストリップをベットラボ UAの中に引き込んで値を読み取り、 その後開始位置に戻ります。ストリップは、ベットラボ UAが測定モードに戻るまで取り出 さないでください。Startを押してからすべての測定が完了するまでの所要 時間は、約80秒です。

7. ベットラボ UAは検査結果を印刷した後、ディスプレイには次のシー ケンス番号が表示されます。

注:ベットラボ UAがIDEXX ベットラボ ステーションに接続されている場合、検査結果は自動的に送信されます。

 ストリップを取り出して廃棄します。トレーに付着した尿を糸 くずの出ないワイプで拭き取ります(図10)。トレーのクリー ニングの詳細は、20ページの「ストリップトレーのクリーニン グ」を参照してください。

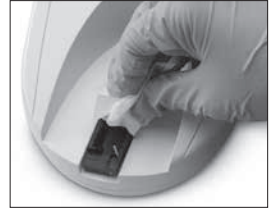

図10

# IDEXX ベットラボ ステーションのコンピューターへ の結果送信

ベットラボ UAがIDEXX ベットラボ ステーションのコンピューターに接続されている場合、データ は自動的に送信されます。ただし、必要に応じて手動でデータを送信することができます。詳細 は、16ページの「IDEXX ベットラボ ステーショへの手動での結果送信」を参照してください。

## 患者レポートの印刷

ベットラボ UAによる患者レポートの印刷には、Seq. NO、日時、 検査結果が含まれます(図11)。IDEXX ベットラボ ステーションに て患者名が入力されている場合、ベットラボ UAの出力用紙には Pat. IDとして印刷されます。

出力用紙を切り取る際は、手前に引っ張って水平に切り取ってくだ さい。

**注**:感熱紙は光に敏感で、強い光に長時間さらされると劣化する ことがあります。ベットラボ UAの患者レポート出力用紙は、光の 当たらないところで保管してください。出力用紙を他のものにテ ープで貼りつける場合、テープが結果に重ならないように注意し てください。時間が経つと印字が消えてしまいます。

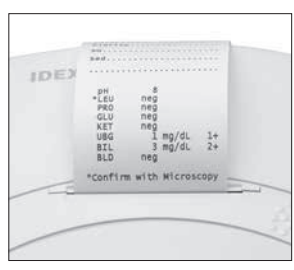

図11

## 結果の一覧表

ベットラボ UAは、以下の表示で結果を印刷します。

| 項目      | Conv.(従来単位)                                                                                                    | SI (SI 単位)                                                                                         | Arbitrary<br>(任意単位)                                                    |
|---------|----------------------------------------------------------------------------------------------------|----------------------------------------------------------------------------------------------------|------------------------------------------------------------------------|
| рН      | 5                                                                                                    | 5                                                                                                  | 5                                                                      |
|         | 6                                                                                                    | 6                                                                                                  | 6                                                                      |
|         | 6.5                                                                                                    | 6.5                                                                                                | 6.5                                                                    |
|         | 7                                                                                                    | 7                                                                                                  | 7                                                                      |
|         | 8                                                                                                    | 8                                                                                                  | 8                                                                      |
|         | 9                                                                                                    | 9                                                                                                  | 9                                                                      |
| LEU     | neg<br>25 Leu/µL<br>100 Leu/µL<br>500 Leu/µL<br><b>注</b> :犬における尿白血球<br>ストリップ法では偽陰性<br>認してください。<br><b>注</b> :猫における尿白血<br>尿分析ストリップ法で<br>結果は表示されません | neg<br>25 Leu/µL<br>100 Leu/µL<br>500 Leu/µL<br>えの結果については、<br>が多いため、鏡検にて<br>球の結果については<br>は有効性が確認され | neg<br>1+<br>2+<br>3+<br>現在の動物用尿分析<br>百血球の有無を確<br>は、現在の動物用<br>っていないため、 |
| PRO     | neg                                                                                                    | neg                                                                                                | neg                                                                    |
|         | TR                                                                                                    | TR                                                                                                 | TR                                                                     |
|         | 30 mg/dL                                                                                                    | 0.3 g/L                                                                                            | 1+                                                                     |
|         | 100 mg/dL                                                                                                    | 1.0 g/L                                                                                            | 2+                                                                     |
|         | 500 mg/dL                                                                                                    | 5.0 g/L                                                                                            | 3+                                                                     |
| GLU     | neg                                                                                                    | neg                                                                                                | neg                                                                    |
|         | 50 mg/dL                                                                                                    | 3 mmol/L                                                                                           | 1+                                                                     |
|         | 100 mg/dL                                                                                                    | 6 mmol/L                                                                                           | 2+                                                                     |
|         | 300 mg/dL                                                                                                    | 17 mmol/L                                                                                          | 3+                                                                     |
|         | 1000 mg/dL                                                                                                    | 56 mmol/L                                                                                          | 4+                                                                     |
| KET     | neg                                                                                                    | neg                                                                                                | neg                                                                    |
|         | 15 mg/dL                                                                                                    | 1.5 mmol/L                                                                                         | 1+                                                                     |
|         | 50 mg/dL                                                                                                    | 5 mmol/L                                                                                           | 2+                                                                     |
|         | 150 mg/dL                                                                                                    | 15 mmol/L                                                                                          | 3+                                                                     |
| UBG     | norm                                                                                                    | norm                                                                                               | norm                                                                   |
|         | 1 mg/dL                                                                                                    | 17 μmol/L                                                                                          | 1+                                                                     |
|         | 4 mg/dL                                                                                                    | 70 μmol/L                                                                                          | 2+                                                                     |
|         | 8 mg/dL                                                                                                    | 140 μmol/L                                                                                         | 3+                                                                     |
|         | 12 mg/dL                                                                                                    | 200 μmol/L                                                                                         | 4+                                                                     |
| BIL     | neg                                                                                                    | neg                                                                                                | neg                                                                    |
|         | 1 mg/dL                                                                                                    | 17 μmol/L                                                                                          | 1+                                                                     |
|         | 3 mg/dL                                                                                                    | 50 μmol/L                                                                                          | 2+                                                                     |
|         | 6 mg/dL                                                                                                    | 100 μmol/L                                                                                         | 3+                                                                     |
| BLD/HGB | neg                                                                                                    | neg                                                                                                | neg                                                                    |
|         | 10 Ery/μL                                                                                                    | 10 Ery/μL                                                                                          | 1+                                                                     |
|         | 25 Ery/μL                                                                                                    | 25 Ery/μL                                                                                          | 2+                                                                     |
|         | 50 Ery/μL                                                                                                    | 50 Ery/μL                                                                                          | 3+                                                                     |
|         | 250 Ery/μL                                                                                                    | 250 Ery/μL                                                                                         | 4+                                                                     |

**注:**UAストリップのパッケージ上に、NITおよびSGの記載がありますが、ベットラボ UAでは 読み取りや印刷はされません。 以下の情報は、患者レポートの出力用紙(図12)、 またはIDEXX ベットラボ ステーションの検査結果に手 書きで書き込んでください。

- Coll. Meth.
- Vol.
- Color
- Clarity
- SG
- Sed

IDEXX VetLab UA Dev. ID: 8093 Seq. No: 1 Pat. ID 07.12.2010 02:21 p.m. Coll. Meth フリーキャッチ Vol 6 mlまで Color 黄色 Clarity 混濁 SG 1046 Sed 3-5 上皮細胞 3+ストラバイト 無晶性物 рΗ 5 neg 30 \*LEV PRO mg/dl GLU neg neg norm KET UBG BIL neg BLD neg \* Confirm with Microscopy 図12

### 概要

IDEXX ベットラボ UA の一部機能には、デフォルトに戻す設定があります。本章では、必要に応じて、これらの設定を変更する方法を説明します。

### メモリーオプションの使用方法

ベットラボ UAのメモリーには100検査までの結果を保存でき、検査当日であればいつでも検索 できます。メモリーに保存された結果を印刷、またはIDEXX ベットラボ ステーションに送信す ることができます。

注:メモリーに保存された結果は、日付が変わると自動的に消去されます。

メモリーが一杯になると「Memory Full」と表示されます。ベットラボ UAを測定モードに戻すに は、メモリーを消去する必要があります。**Start**を押してMain menuに戻り、メモリーを消去し てください。

#### メモリーの消去

メモリーの消去オプションによって、メモリーからすべての結果を消去できます。

- 1. Menuを押します。
- 2. Memoryを押します。
- 3. **Clear**を押し、次に**Yes**を押して確定します。メモリーが消去された場合、Memoryを 押すと「No Results Stored」(保存されている結果はありません)と表示されます。

#### メモリーからの結果印刷

結果の印刷オプションより、保存された結果を印刷することができます。

- 1. **Menu**を押します。
- 2. Memoryを押します。
- 3. Printを押します。
- 4. メモリーオプションの1つを押します。
  - All:メモリー内のすべての結果を印刷します
  - Last Series: 結果のうち、最新の結果一覧を印刷します
  - Last One: 最新の結果を印刷します。

注:印刷を中断するには、ディスプレイのStopを押します。Continueを押すと印刷を続ける ことができます。紙送りをするには、ディスプレイのLinefeedを押します。紙送りを停止する には、ディスプレイのStopを押します。用紙を手前に引っ張って水平に切り取ります。

#### IDEXX ベットラボ ステーションへの手動での結果送信

**注:**IDEXX ベットラボ ステーションに接続されている場合、IDEXX UA ストリップの結果は、 自動的にIDEXX ベットラボ ステーションへ送信されます。

- 1. **Menu**を押します。
- 2. Memoryを押します。
- 3. Sendを押します。
- 4. 送信オプションの1つを押します。
  - All:メモリー内のすべての結果を送信します。
  - Last Series: 結果のうち、最新の結果一覧を送信します。
  - Last One: 最新の結果を送信します。

注:ベットラボ UAが測定モードに戻るまで数分かかることがあります。

## 検体番号割り振りの再開

ベットラボ UAで測定される検体には、連続するシーケンス番号(1~100)が割り振られます。 シーケンス番号は、いつでも新しいシリーズとして1から割り振ることができます。

- 1. **Menu**を押します。
- 2. New Serを押します。

### 通信設定の変更

通信設定によって、ベットラボ UAを単独で動作させるか、IDEXXベットラボステーションと連携するかを指定できます。

- 1. **Menu**を押します。
- 2. Setup 1を押します。
- 3. Modesを押します。
- 4. Interfを押します。
- 5. 通信設定の1つを押します。
  - Unidirectional (Unidir.): 片方向通信設定は、ベットラボ UAが単独で動作すること を示します。
  - Bidirectional (Bidir.): 双方向データ送信オプションは、デフォルトの通信設定です。ベットラボ UAとIDEXX ベットラボ ステーションとの通信が可能となります。
- 6. Startを押し、変更を保存します。

### 印刷設定の変更

プリンターオプションによって、ストリップの読み取り後どこから印刷するのかを指定できま す。

注:ベットラボ UAがIDEXX ベットラボ ステーションに接続され、双方向モードに設定されている場合、結果は自動的に患者レコードに送信され、患者の検査結果に追加されます。

- 1. **Menu**を押します。
- 2. Setup 1を押します。
- 3. Modesを押します。
- 4. Printerを押します。

- 5. 印刷オプションの1つを押します。
  - On: プリンターの電源を入れ、読み取ったストリップの結果を1部印刷します
  - 2 copies: プリンターの電源を入れ、読み取ったストリップの結果を2部印刷します
  - Off: プリンターの電源を切ります。何も印刷されません。このオプションを選択す る場合でも、用紙は分析機の中にセットしたままにしておいてください。
- 6. **Start**を押し、変更を保存します。

## 測定単位の変更

単位オプションでは、結果表示に使用する測定単位を選択することができます。単一表示また は複合表示(従来式/任意、または SI/任意 など)を選択することができます。

#### 単一単位表示の選択

- 1. Menuを押します。
- 2. Setup 1を押します。
- 3. Stripを押します。
- 4. Unitsを押します。
- 5. Singleを押します。
- 6. **Conv.**(従来単位[mg/dL]、**SI**(SI単位)または**Arbitr**(任意単位[1+、2+、3+、4+]) を押します。
- 7. Start を押し、変更を保存します。

#### 複合単位表示の選択

- 1. **Menu**を押します。
- 2. Setup 1を押します。
- 3. Stripを押します。
- 4. Unitsを押します。
- 5. **Combined**を押します。
- 6. **CONV/ARB**(従来単位[mg/dL]/任意単位[1+、2+、3+、4+])または**SI/ARB**(SI単位/任意単位[1+、2+、3+、4+])を押します。
- 7. Start を押し、変更を保存します。

## 反射範囲限度の変更

範囲限度オプションによって反射範囲限度を変更できます。

**重要:**範囲限度オプションは、テクニカルサポートの専門技術者が使用するものです。範囲限 度が変更されると、範囲限度レポートのパラメータの横にアスタリスク(\*)が表示されます。

## 表示言語の変更

言語オプションで、ベットラボ UAの表示言語を設定できます。

- 1. **Menu**を押します。
- 2. Setup 1を押します。
- 3. Setup 2を押します。
- 4. Languageを押します。
- 5. 使用したい言語(英語、ドイツ語、イタリア語、フランス語、スペイン語)が表示され るまで、**Other**を繰り返し押します。
- 6. Start を押し、変更を保存します。

## 項目のオプションの選択

パラメータ(PAR)オプションを使用すると、患者レポートの印刷出力に含める項目の順番と 数を選択できます。

#### 項目の順番または数の変更

- 1. **Menu**を押します。
- 2. Setup 1を押します。
- 3. Setup 2を押します。
- 4. Parを押します。
- 5. Sequence Parameter のディスプレイでNewを押します。
- 患者レポートの印刷出力で最初に表示させたい項目が見つかるまでNoを押します。
   目的の項目が見つかったらYesを押して項目を選択します。印刷出力に含めたいすべての 項目を選択し、希望の順番になるまで繰り返します。

注:すべての項目と順番が整った後、ベットラボ UAが自動的に測定モードに戻らない場合は、Stratを押してください。

#### デフォルトの項目の順番と数の使用

- 1. **Menu**を押します。
- 2. Setup 1を押します。
- 3. Setup 2を押します。
- 4. **Par**を押します。
- 5. Sequence Parameter の ディスプレイで**Default**を押します。

## 日付と時刻の変更

日付のデフォルト設定は、月-日-年の順で、時刻のデフォルトは12時制のa.m./p.m.形式です。 時刻は、時間(24時制)と分で表示することもできます。

- 1. Menuを押します。
- 2. Setup 1を押します。
- 3. Setup 2を押します。
- 4. Date/Timeを押します。

- 5. 時刻また日付の形式を選択します。
  - ディスプレイのSequenceを押して日付形式を変更します。
  - 12/24を押して時刻形式を変更します。
  - Setを押して実際の日付および時刻を変更するキーにアクセスします。操作キーを押して、カーソルを分から時間、年、日、月に移動します。+キーを押して選択した項目(カーソルがある位置)の値を増加させるか-で値を減少させます。
- 6. **Start**を押し、変更を保存します。

## 概要

以下が推奨されます。

- 毎日、ストリップトレーのクリーニングを行う。
- 週1回、ベットラボ UAを較正する。
- ベットラボ UAの外側の部品と外装を清潔に保つ。
- ソフトウェアのアップグレードを速やかに行う。

## ストリップトレーのクリーニング

**重要:**ストリップトレーを取り扱う際は、必ず手袋を着用して ください。

当日の検査終了時、以下の手順でトレーのクリーニングを行ってく ださい。

- 1. ベットラボ UAの電源を切り、ストリップトレーを本機器から 引き出します。
- ストリップトレーの汚れた部分を流水ですすぎ、適宜、70%イ ソプロピルアルコールで洗浄します。微量の結晶、特にスト ッパーの開閉部やストリップトレーの裏側の歯に付着した結 晶は、柔らかいブラシでこすって取り除くことができます。 糸くずの出ないワイプでトレーを拭きます。

**重要:**クリーニング中にグレイのリファレンスパッド (図13)を傷つけないように注意し、ストリップの読み取り 前に汚れや濡れがないことを確認してください。

**重要:**トレーの横にあるポジショニングホールが完全に乾燥 しており、汚れがないことを確認してください(図14)。こ の穴は、ストリップトレーがベットラボ UAの正しい位置に 配置されるために使用されます。

- ストッパーが手前になるようにストリップトレーを操作キーの下のスロットにスライドさせ、トレーの端をベットラボ UAの端に合わせます(図15)。
- ベットラボ UAの電源を入れます。セルフチェックが自動で 開始され、リファレンスパッドが正常で、ストリップトレ ーのポジショニングホールに遮るものがないことを確認しま す。これらを確認できない場合は、通知メッセージが表示さ れます(23~28ページの「トラブルシューティング」セクシ ョンを参照してください)。

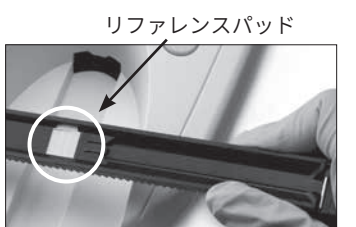

図13

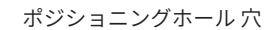

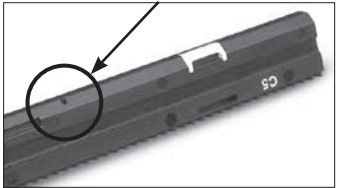

図14

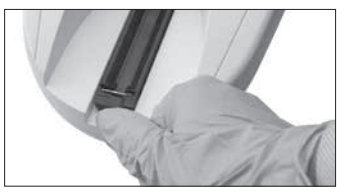

図15

## IDEXX ベットラボ UAの較正

ベットラボ UAは、工場出荷前に較正されています。ベットラボ UAを設置した後、ストリップ を読み取る前に、キャリブレーションストリップを使用して再較正する必要があります。ベッ トラボ UAは、その後も7日ごとに再較正する必要があります。

キャリブレーションストリップは、規定の反射値を安定して読み取れるように標準化されたグレイ のプラスチック素材で構成されています。ベットラボ UAの較正は、光学システムとストリップト レーのグレイのリファレンスパッドに影響を与える経時的変化を補正するものです。

**重要:**キャリブレーションストリップは、横向きに保存してください。

#### IDEXX ベットラボ UAの較正には、以下の手順で行います。

- 1. ストリップトレーに汚れや濡れがないことを確認します。
- 2. ディスプレイの**Calibr.**を押します。「Start Calibration」が表示 されます。
- キャリブレーションストリップを試験紙の面が上向きになるようにトレーの上に置き、ストリップの先端部分が挿入口の前端にあるクリップの下に挿し込まれるようにセットします(図16)。このとき、ストッパーが上がった状態にします(図17)。

**重要:**キャリブレーションストリップの試験紙部分には触らな いようにし、尿が試験紙に触れないように注意してください。

**重要:**ベットラボ UAで使用できるストリップは、IDEXX ベット ラボ UA キャリブレーションだけです。 クリップ

図16

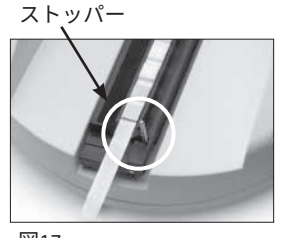

 Startを押します。ビープ音が鳴ります。トレーが少し進み、ス <sup>図17</sup> トッパーが下がり、トレー上のグレイのリファレンスパッドお よびキャリブレーションパッドが読み取られます。較正が完了すると、トレーが開始位置 に戻り、ストッパーが上がります。較正が正常に完了した場合、結果は日時と共に保存さ れ、印刷されます。

**注:**較正を途中で止める場合は、メニュー画面で**Stop**を押すか、ベットラボ UAの電源を 切り、再度電源を入れます。

5. キャリブレーションストリップを取り外して廃棄します。一度使用したキャリブレーショ ンストリップは、再利用できません。

## 週1回の較正のリマインダー

良質な結果を確保するためには、7日ごとの定期的な較正が必要です。ベットラボ UAが定期的 に較正されない場合は、結果の有効性を保証できません。

週1回の較正を忘れないようにするため、メニュー画面に「Repeat Calibration」が表示されます。 キャリブレーションストリップの実行には約80秒かかります。ベットラボ UAはいつでも再較 正できます。

### 較正結果の印刷

較正結果が基準範囲内の場合、「Calibration OK」のメッセージが日時ならびにオレンジ色のLED(中列の値)と緑色のLED(右列の値) に対する測定位置1~11の反射率のリストと共に自動的に印刷されます(図18)。

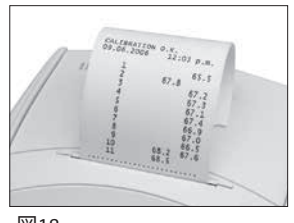

図18

## 較正の通知

リファレンスパッドまたはキャリブレーションストリップから得られた結果が基準範囲外の場 合、以下のいずれかの通知が表示されます。

- Reference Pad Error (リファレンスパッドエラー)
- Calibration Invalid (較正無効)
- Calibration Error (較正エラー)

較正の通知が表示された場合、新しいキャリブレーションストリップを使用して再度較正行いま す。「Calibration OK」のメッセージが印刷されたら、IDEXX UA ストリップの読み取りを開始する ことができます。詳細については、「トラブルシューティング」セクション を参照してください。

## 外装のクリーニング

ベットラボ UAをクリーニングする前には、必ず電源ケーブルを抜いてください。

ベットラボ UAの外装は、適切な消毒薬(10%の漂白剤またはイソプロピルアルコール)に湿 らせた糸くずの出ないワイプ拭きとり、液体が内部に入らないように注意します。ベットラボ UAの近くでは、以下のものを使用しないでください:有機溶剤、アンモニア含有クリーナー、 油性マーカー、揮発性の液体を含むスプレー/消毒薬(イソプロピルアルコールを除く)、 殺虫剤、研磨剤、または室内用消臭スプレー。

検体、薬品、洗剤、水またはその他の液体をベットラボ UAにこぼさないように注意してくだ さい。

注:埃や動物の毛がベットラボ UA内に入り込むと、ベットラボ UAの故障原因になることがあります。濡れた布でベットラボ UAその周辺の埃を定期的に拭き取ってください。

## 印刷用紙の交換

- プリンターカバーを開けるには、カバーのすぐ下にあるプリンター カバーオープンボタンを押します(図19)。カバーが開いたら、後 ろに倒します。
- 2. 感光紙をセットし、用紙の先端が数cmはみ出るように用紙を引き 出します。用紙の感熱面(感光紙の外側の面)が下向きになるよう にします(図20)。

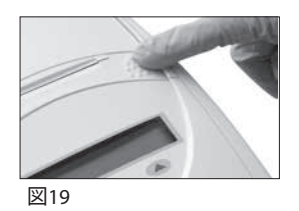

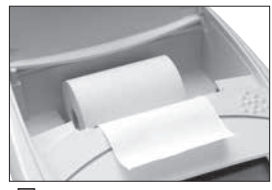

図20

## ソフトウェアのアップグレード

3. カバーをカチッと音がするまで閉めます。

IDEXXでは、定期的に最新のソフトウェアを無償で提供しています。 更新内容に新機能が含まれることがあるため、速やかなインストールを お勧めしています。

# IDEXX ベットラボ UA の通知

ベットラボ UAの通知は、画面に表示されますが、印刷はされません。3分間操作がない場合、 ベットラボ UAは測定モードに切り換わります。問題が解決しない場合、**Start**を押すと 通知が再度表示されます。

**注:**通知が表示されたら、**Start**を押して通知を解除し、有効な対処を実行してください (以下を参照)。

| 通知                                        | 原因                                                                                  | 対処方法                                                                                                    |
|-------------------------------------------|-------------------------------------------------------------------------------------|----------------------------------------------------------------------------------------------------|
| E1 Reference Pad Error (リファレ<br>ンスパッドエラー) | ストリップトレー上のグレイの<br>リファレンスパッドが汚れてい<br>るか、破損しています。                                     | ベットラボ UAの電源を切っ<br>て、ストリップトレーを外し、<br>注意してトレーのクリーニング<br>を行い、乾燥させます(手順に<br>ついては、20ページの「ストリ<br>ップトレーのクリーニング」を<br>参照してください)。<br>その後、キャリブレーションス<br>トリップを使用し、ベットラボ<br>UAを再較正してください。 |
|                                           |                                                                                     | エラー通知が続くようであれ<br>ば、テクニカルサポートに連絡<br>し、交換用のストリップトレー<br>を入手してください。                                                                                                    |
| E2 Wrong Strip (間違ったストリップ)                | 使用されたストリッ<br>プは、IDEXX UA ストリップあ<br>るいはIDEXX ベットラボ UA キ<br>ャリブレーションストリップで<br>はありません。 | IDEXX UA ストリップあるいは<br>IDEXX ベットラボ UAキャリブ<br>レーションストリップを使用し、<br>改めて測定を行ってください。                                                                                                |
|                                           | ストリップが、ストリップトレ<br>ーの上に正しくセットされてい<br>ません。                                            | IDEXX UA ストリップを使用<br>し、改めて測定を行ってく<br>ださい。操作を行う前に、<br>ストリップがトレーの<br>中央に正しくセットされてい<br>るかを確認してください。                                                                             |
|                                           |                                                                                     | 詳細については、11 ~12 ページ<br>の「IDEXX UA ストリップの読<br>み取り」を参照してください。                                                                                                    |

| 通知                                          | 原因                                       | 対処方法                                                                                                    |
|---------------------------------------------|------------------------------------------|----------------------------------------------------------------------------------------------------|
| E3 Strip Measurement Error<br>(ストリップの測定エラー) | ストリップトレーにストリップ<br>がありません。                | IDEXX UA ストリップを使用し、<br>尿検体の測定を行ってください。                                                                                     |
|                                             | ストリップが、ストリップトレ<br>ーの上に正しくセットされてい<br>ません。 | 新しいIDEXX UA ストリップを使<br>用し、改めて測定を行ってくだ<br>さい。操作を行う前に、ストリ<br>ップがトレーの中央に正しくセ<br>ットされているかを確認してく<br>ださい。                        |
|                                             |                                          | 詳細については、11 ~12ページ<br>の「IDEXX UA ストリップの読<br>み取り」を参照してください。                                                                  |
|                                             | ストリップ上の尿が乾燥してい<br>ます。                    | 新しいIDEXX UA ストリップを使<br>用し、改めて測定を行ってくだ<br>さい。                                                                               |
|                                             |                                          | 詳細については、11 ~12ページ<br>の「IDEXX UA ストリップの読み<br>取り」を参照してください。                                                                  |
|                                             | ストリップ上のパッドが満遍な<br>く尿で濡れていません。            | 新しいIDEXX UA ストリップを使<br>用し、改めて測定を行ってくだ<br>さい。すべての試験紙が完全に<br>尿で濡れていることを確認して<br>ください。                                         |
|                                             |                                          | 詳細については、11 ~12ページ<br>の「IDEXX UA ストリップの読み<br>取り」を参照してください。                                                                  |
| E4 Calibration Error<br>(較正エラー)             | 較正値が、最後に較正した有効<br>な値と異なっています。            | 新しいキャリブレーションスト<br>リップを使用し、改めて較正を<br>行ってください。                                                                               |
|                                             |                                          | 詳細については、21 ~22ページ<br>の「IDEXX ベットラボ UAの較<br>正」を参照してください。                                                                    |
| E5 Calibration Invalid<br>(較正無効)            | 較正値が許容範囲を超えてい<br>ます。                     | ベットラボ UAの電源を切り、<br>ストリップトレーを取り外します。<br>注意してトレーのクリーニングを<br>行い、乾燥させます(手順につい<br>ては、20ページの「ストリップト<br>レーのクリーニング」を参照して<br>ください)。 |
|                                             |                                          | エラー通知が続くようであれ<br>ば、テクニカルサポートに連絡<br>し、交換用のストリップトレー<br>を入手してください。                                                            |

| 通知                                                         | 原因                                                                    | 対処方法                                                                                                    |
|------------------------------------------------------------|-----------------------------------------------------------------------|----------------------------------------------------------------------------------------------------|
| E6 Chip Error (チップエラー)<br>E6 Please Wait (そのままお待ち<br>ください) | ソフトウェアコードプラグが挿<br>さっていません。                                            | ベットラボ UAの電源を切りま<br>す。ペーパースロットの右下の<br>プリンターカバーオープンボタ<br>ンを押してカバーを開きます。<br>ソフトウェアコードプラグを挿<br>入します。ベットラボ UAの電<br>源を入れ、セルフチェックが完<br>了するのを待ちます。                                                                     |
|                                                            | ソフトウェアコードプラグが正<br>しく挿入されていないか、破損<br>しています。                            | ベットラボ UAの電源を切りま<br>す。ペーパースロットの右下の<br>プリンターカバーオープンボタ<br>ンを押してカバーを開きます。ソ<br>フトウェアコードプラグを抜き、<br>挿し込み直します。ベットラボ<br>UAの電源を入れてセルフチェッ<br>クが完了するのを待ちます。                                                                |
| E7 Missing Tray (トレーが見つか<br>りません)                          | ストリップトレーが正しく挿入<br>されていません。                                            | ベットラボ UAの電源を切り、<br>ストリップトレーを取り外しま<br>す。ストッパーが手前になるよ<br>うに置き、トレーを操作キーの                                                                                                    |
| E8 Tray Position Error (トレーの<br>位置エラー)                     |                                                                       | トのスロットに挿入し直し、ト<br>レーの端を分析機の端に合わせ<br>ます。ベットラボ UAの電源を<br>入れ、セルフチェックが完了す<br>るのを待ちます。                                                                                                    |
| E9 Wrong Tray Error(間違ったト<br>レーエラー)                        | ストリップトレーの<br>クリーニング、またはト<br>レーの破損、あるいはフォト<br>トランジスターのLEDに欠陥が<br>あります。 | ベットラボ UAの電源を切り、ス<br>トリップトレーを取り外します。<br>注意してトレーのクリーニングを<br>行い、乾燥させます(手順につい<br>ては、20ページの「ストリップト<br>レーのクリーニング」を参照して<br>ください)。                                                                                     |
|                                                            |                                                                       | エラー通知が続くようであれば、<br>テクニカルサポートに連絡し、<br>交換用のストリップトレーを入手<br>してください。                                                                                                    |
| E10 Light Barrier Error (ライトバ<br>リアーエラー)                   | ストリップトレーの位置を制御<br>するライトバリアーに欠陥があ<br>るか、トレーの移動が妨げられ<br>ています。           | ベットラボ UAの電源を切り、<br>ストリップトレーを取り外しま<br>す。ストッパーが手前になるよ<br>うに置き、トレーを操作キー<br>の下のスロットに挿入し直し、<br>トレーの端をベットラボ UAの<br>端に合わせます。ベットラボ<br>UAの電源を入れ、セルフチェ<br>ックが完了するのを待ちます。<br>テクニカルサポートに連絡し、<br>交換用のストリップトレーを入<br>手してください。 |

| 通知                                    | 原因                                                               | 対処方法                                                                                                    |
|---------------------------------------|------------------------------------------------------------------|----------------------------------------------------------------------------------------------------|
| E12 Optics Error (光学エラー)              | グレイのリファレンスパッド<br>がストリップトレーにない<br>か、LEDまたはフォトトランジ<br>スターに欠陥があります。 | ベットラボ UAの電源を切り、<br>ストリップトレーを取り外しま<br>す。トレーの破損、またはグレ<br>イのリファレンスパッドがある<br>かを確認します。<br>テクニカルサポートに連絡し、<br>交換用のストリップトレーを入<br>手してください。                                                                                                    |
| E13 Printer Error (プリンターエ<br>ラー)      | 紙詰まりがあります。                                                       | ベットラボ UAの電源を切りま<br>す。ペーパースロットのすぐ右<br>下のプリンターカバーオープン<br>ボタンを押してカバーを開けま<br>す。紙詰まりを解消してくださ<br>い。ベットラボ UAの電源を入<br>れ、セルフチェックが完了する<br>のを待ちます。                                                                                                    |
| E14 Interface Error (インターフ<br>ェイスエラー) | データがIDEXX ベットラボ ス<br>テーションに送信されませんで<br>した。                       | ベットラボ UAの通信設定が双方<br>向モードに設定されているかを<br>確認してください。(詳細につい<br>ては、16ページの「通信設定の変<br>更」を参照してください)<br>データケーブルが正しく接続<br>されているかを確認してくださ<br>い。IDEXX ベットラボ ステー<br>ションがデータ受信可能な状態に<br>なっているかを確認してくださ<br>い。結果を手動でIDEXX ベットラ<br>ボステーションに送信(20ペー<br>ジの「IDEXX ベットラボステーシ<br>ョンへの手動での結果送信」を参<br>照)するか、 <b>Start</b> を押してベッ<br>トラボ UAを測定モードに戻しま<br>す。(詳細については、15~16ペ<br>ージの「メモリーオプ<br>ションの使用方法」を参照) |
|                                       | ベットラボ UAがIDEXX ベット<br>ラボ ステーションに接続され<br>ていません。                   | ベットラボ UAがIDEXX ベット<br>ラボ ステーションに接続され<br>ていない場合、通信設定を双方<br>向モードに設定してください。<br>(通信設定の設定に関する詳細<br>については、16ページの「通信<br>設定の変更」を参照してくだ<br>さい)                                                                                                    |

| 通知                                                                                                    | 原因                                                                                | 対処方法                                                                                                    |
|----------------------------------------------------------------------------------------------------|-----------------------------------------------------------------------------------|----------------------------------------------------------------------------------------------------|
| E15 Reference Pad Error Bottom<br>(リファレンスパッドエラー<br>下部)<br>E16 Reference Pad Error Top<br>(リファレンスパッドエラー<br>上部) | ストリップトレー上のグレイの<br>リファレンスパッドが汚れてい<br>るか、破損しています。                                   | ベットラボ UAの電源を切っ<br>て、ストリップトレーを外し、<br>注意してトレーのクリーニング<br>を行い、乾燥させます(手順に<br>ついては、20ページの「ストリ<br>ップトレーのクリーニング」を<br>参照してください)。その後、<br>キャリブレーションストリップ<br>を使用し、ベットラボ UAを再<br>較正してください。<br>エラー通知が続くようであれ<br>ば、テクニカルサポートに連絡<br>し、交換用のストリップトレー<br>を入手してください。 |
| Close Printer Cover (プリンター<br>カバーを閉じてください)                                                                    | プリンターカバーが開いていま<br>す。結果が印刷されませんで<br>した。                                            | プリンターカバーを閉じ、正し<br>くロックされていることを確認<br>してください。<br>検査結果を検索するには、15<br>~16ページの「メモリーオプシ<br>ョンの使用方法」を参照してく<br>ださい。                                                                                                    |
| No Paper In Printer (プリンター<br>に用紙がありません)                                                                      | 用紙がセットされていないか、<br>感光紙を使い切っています。                                                   | 用紙をセットするか、交換して<br>ください。詳細については、<br>22ページの「印刷用紙の交換」<br>を参照してください。                                                                                                    |
| Check Measurement<br>(測定の確認)                                                                                  | ベットラボ UAが項目を指定<br>せずにソフトウェアバージョ<br>ンの番号と3桁の番号を印刷し<br>ます。<br>サービス機能が有効になってい<br>ます。 | <b>Back</b> を押して、測定モードに戻<br>ります。                                                                                                    |

| 通知                           | 原因                                      | 対処方法                                                                                                    |
|------------------------------|-----------------------------------------|----------------------------------------------------------------------------------------------------|
| 得られた値が、肉眼評価で得ら<br>れた値と異なります。 | ストリップが、ストリップトレ<br>ー上に正しくセットされていま<br>せん。 | 新しいストリップを使用し、<br>改めて測定を行ってください。<br>操作を行う前に、ストリップ<br>がトレーの中央に正しくセット<br>されているかを確認してくだ<br>さい。<br>詳細については、11~12ページの<br>「IDEXX UA ストリップの読<br>み取り」を参照してください。 |
|                              | ストリップ上の尿が乾燥してい<br>ます。                   | 新しいストリップを使用して、<br>改めて測定を行ってください。<br>詳細については、11~12ページの<br>「IDEXX UA ストリップの読<br>み取り」を参照してください。                                                           |
|                              | 尿の着色が強い場合。                              | ベットラボ UAは、ストリップ<br>の補正パッドを使用して着色の<br>補正を行います。これは肉眼で<br>行うことができないため、ベッ<br>トラボ UAの読み取り結果の方<br>が正確です。                                                     |
| 印刷されない場合                     | プリンターの電源が入っていま<br>せん。                   | プリンター設定をオンに変更して<br>ください。手順については、<br>16~17ページの「プリンター設<br>定」を参照してください。                                                                                   |
|                              | 用紙がセットされていないか、<br>感光紙を使い切っています。         | 用紙をセットするか、交換して<br>ください。詳細については、<br>22ページの「印刷用紙の交換」<br>を参照してください。                                                                                       |

サポートについては、テクニカルサポートにお問い合わせください(31ページの「テクニカル サポート問い合わせ先」を参照してください)。

#### 付属表 F

# 製品仕様

## 寸法

幅: 約150 mm (6インチ) 奥行き:約290 mm (11.5インチ) 高さ:約94 mm (3.7インチ) 重量:約0.8 kg (1.7ポンド)

## 電源

外部電源アダプター、Model SA 125A-0735U-S (Sino-American) 入力: AC100-240V、50/60 Hz、800 mA 出力:DC7.5V、3000 mA

## 消費電力

動作時:最大15W 待機時: 1.3 W

### システムの説明

| 方式:      | 反射式光度計                                         |
|----------|------------------------------------------------|
| 光源:      | LED 6個                                         |
| 波長:      | 565 nm <b>(緑色)</b> 3個<br>610 nm <b>(橙色)</b> 3個 |
| 読み取りヘッド: | 1つのヘッドに6個のLED                                  |
| 測定サイクル:  | 約80秒                                           |
| 最大処理量:   | 1時間で約45ストリップ                                   |
| プリンター:   | 感熱式プリンター                                       |
| 画面:      | 液晶画面、24文字×2行                                   |
| メモリー:    | 100 検査                                         |
| 日付/時刻:   | 内蔵時計                                           |

#### 動作条件

#### 温度: 15∼32°C (59∼90°F) -20~70°C (-4~158°F) 相対湿度: 20~80% 20~85%

### 最適動作条件

| 温度:   | 20 <b>~</b> 26°C | (68∼78°F) |
|-------|------------------|-----------|
| 相対湿度: | 30~60%           |           |

## 保管

## 安全対策情報

IDEXX ベットラボ UAは、国際規則「測定用、制御用および試験室用電気機器の安全性要求事項」に準拠して設計、製造され、工場から安全な状態で出荷されています。ベットラボ UA を安全に利用するために、ユーザーは本書に含まれるすべての注意事項と警告に従ってください。

ベットラボ UAは、低電圧指令2006/95/ECおよびEMC指令2004/108/ECの要件を満たしており、米国およびカナダのUnderwriters Laboratories, Inc. (UL)認定を受けています。

ベットラボ UAは、規定の電源装置のみで使用してください(クラスII保護)。

ベットラボ UA、IEC664により過電圧カテゴリーIIと汚染度2に分類されています。

工具を使用せずに手動で行うことができる場合を除き、カバーを開けたり分析機の部品を取り外 したりすると、電圧がかかる部分が露出することがあります。コネクターに通電することがある ため、通電した状態でベットラボ UAを開けて、メンテナンスや修理を行わないでください。

ベットラボ UAの安全な動作が確保できない場合、電源を切り、使用しないでください。トレーニングを受けた人だけが、ベットラボ UAを操作してください。

**注意:**本書の内容は印刷時点で正確性を期していますが、その後に変更がある場合は次の版に 反映されます。本書と添付文書に記載されている情報との間に相違がある場合、添付文書を優 先してください。

# テクニカルサポート問い合わせ先

IDEXX**営業担当者名:**\_\_\_\_\_

### 電話/留守番電話:

#### 米国

IDEXX Laboratories, Inc. One IDEXX Drive Westbrook, Maine 04092 USA

| フリーダイヤル  | 1-800-248-2483 |
|----------|----------------|
| 代表番号     | 1-207-556-0300 |
| 通話料無料Fax | 1-800-248-3010 |
|          |                |

idexx.com

### オランダ

IDEXX Europe B.V. Scorpius 60 Building F 2132 LR Hoofddorp The Netherlands

| フリーダイヤル  | 00800   | 1234 3399 |
|----------|---------|-----------|
| 電話       | (31) 23 | 558 7000  |
| 通話料無料Fax | 00800   | 1234 3333 |
| Fax      | (31) 23 | 558 7233  |
|          |         |           |

www.idexx.eu

### 日本

www.idexx.co.jp